## Tutorial de Flash Saver 4.0

Flash Saver es un programa diseñado para facilitar la grabación de archivos SWF desde la web hasta el disco duro de tu ordenador.

## 1. El interface de Flash Saver

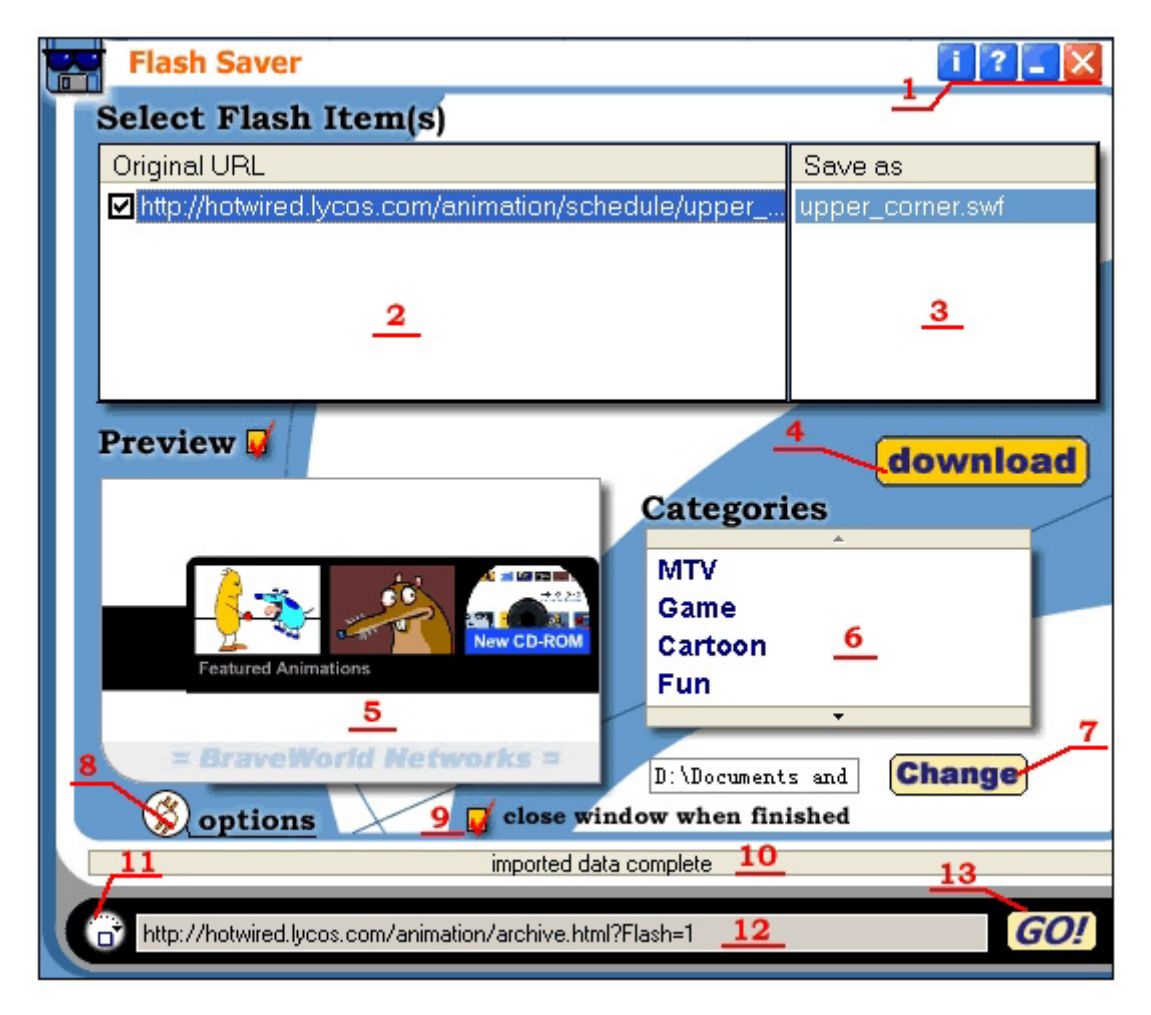

- 1. Estos cuatro botones son: el botón de Información, el botón de Ayuda, el botón de Minimizar ventana y el botón de Cerrar ventana. Cuando pulses el botón de Cerrar, Flash Saver se minimizará a un icono en la bandeja del sistema.
- 2. Aquí se muestra la lista de elementos Flash. Clic en uno de ellos para previsualizarlo en la ventana (5). Activa la casilla situada a la izquierda de cada elemento y pulsa el botón **Download** para descargar al disco duro esta animación. Haciendo doble clic sobre un elemento te permite modificar su URL por teclado si ésta no es correcta.
- **3.** Aquí se listan los nombres de archivo de los elementos Flash de la lista. Con este nombre serán almacenados en tu disco duro. Doble clic sobre uno para cambiarlo.
- 4. Botón Download (Descarga). Clic aquí para descargarse los elementos de Flash cuya casilla de verificación izquierda está activada. Antes de pulsar este botón es necesario seleccionar algún elemento Flash en la lista de la ventana (2)
- 5. Ventana de previsualización del elemento Flash seleccionado en la lista (2)

- 6. Lista de categorías. Haz clic en una de ellas para especificar la categoría del elemento que deseas descargar. Clic derecho sobre esta ventana para añadir/eliminar (Add/Delete) una categoría. Las categorías son subcarpetas de la carpeta donde Flash Saver está instalado. No obstante puedes manejarlas manualmente utilizando el Explorador de Windows.
- **7.** Clic en el botón **Change** (Cambiar) para especificar la carpeta por defecto. Los elementos de Flash se guardarán en este directorio.
- **8.** Botón **Options** (Opciones). Clic aquí para cambiar la configuración básica del programa
- **<u>9.</u>** Si la casilla **Close window when finish** está activada, el programa se cerrará automáticamente cuando finalice la descarga.
- **10.** Barra de estado.
- **<u>11.</u>** Botón **Refresh** (Refresco). Clic en este botón para recargar la URL desde la ventana actual del navegador.
- **12.** URL de la página que contiene los elementos de Flash. El programa obtiene esta URL de la ventana actual del navegador, aunque también puedes teclear otra. En otros navegadores distintos de Internet Explorer será necesario cortar y pegar manualmente la URL desde los mismos a esta casilla de Flash Saver.
- **13.** Botón **Go** (Ir ). Clic aquí para buscar los elementos Flash de la dirección URL.

## 2. Opciones de Flash Saver

- 1. Clic en el botón **Options** (Opciones) del programa. Se muestra un cuadro de diálogo de 3 solapas.
- 2. En la solapa **Download** se recomienda elegir **Download from cache** para que los elementos Flash se descarguen de la caché del navegador en lugar de Internet. Esta primera opción es siempre más rápida.

| Download Detect Others   A B C   Download Options Download Options Download Options |                  |         |
|-------------------------------------------------------------------------------------|------------------|---------|
| 1 DownLoad                                                                          | from cache (reco | mmend)  |
| 2 Download from internet                                                            |                  |         |
|                                                                                     |                  |         |
|                                                                                     |                  |         |
| 🗸 ОК                                                                                | 🗙 Cancel         | 🔺 Reset |

- En la solapa Detect (Detectar) se recomienda activar la opción List Flash items of this webpage include cache para listar todos los items Flash de la webpage que se encuentran alojados en la caché. Esta opción es más rápida.
- En la solapa Others (Otros) activas la casilla Always on Top (Siempre encima) para que la ventana de Flash Saver se sitúe siempre encima de todas las ventanas Windows.

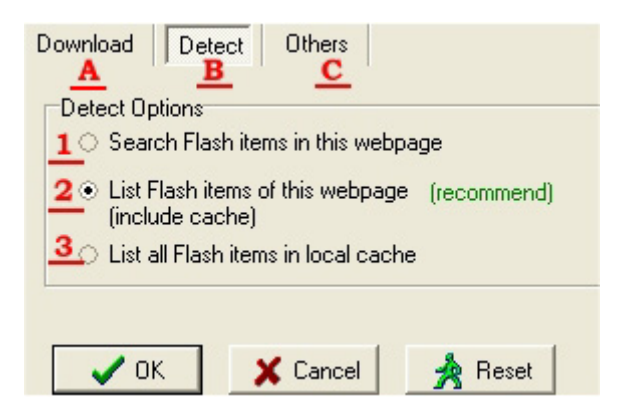

## 3. Cómo descargar con Flash Saver

Para descargar las animaciones Flash de la página que estás visualizando en el navegador Internet Explorer:

- 1. Arranca **Flash Saver** utilizando alguno de los 4 procedimientos siguientes:
  - Clic en el icono de Flash Saver en la barra de herramientas del navegador Internet Explorer.
  - Clic derecho dentro de la ventana de Internet Explorer (no clic sobre las animaciones Flash) y elige la opción Save Flash in this page en el menú emergente.
  - Clic en el icono de la bandeja de sistema.

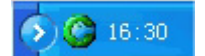

- Pulsa la tecla <F7> para arrancar/cerrar la aplicación. Esta utilidad está disponible si Flash Saver funciona en segundo plano. Cuando esto ocurre el icono del programa aparece en la bandeja de sistema.
- 2. Si la URL de la barra inferior en Flash Saver no es la misma que la página web sobre la que navegas, clic en el botón **Refresh** para capturar la URL correcta.

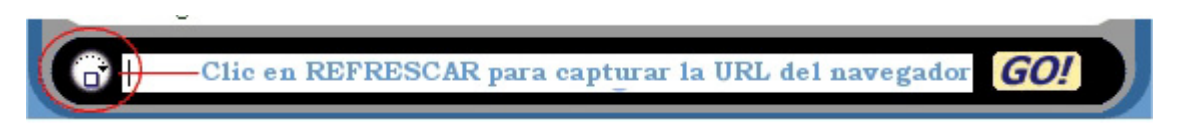

Si deseas descargar las animaciones Flash de otra URL, teclea su dirección en esta casilla y pulsa el botón **Go!** (Ir).

3. Activa la casilla de verificación que aparece a la izquierda de cada elemento Flash en la lista para seleccionarlo (<u>1</u>), clic en la carpeta donde deseas guardarlos (<u>2</u>) y pulsa el botón **Download** (descargar).

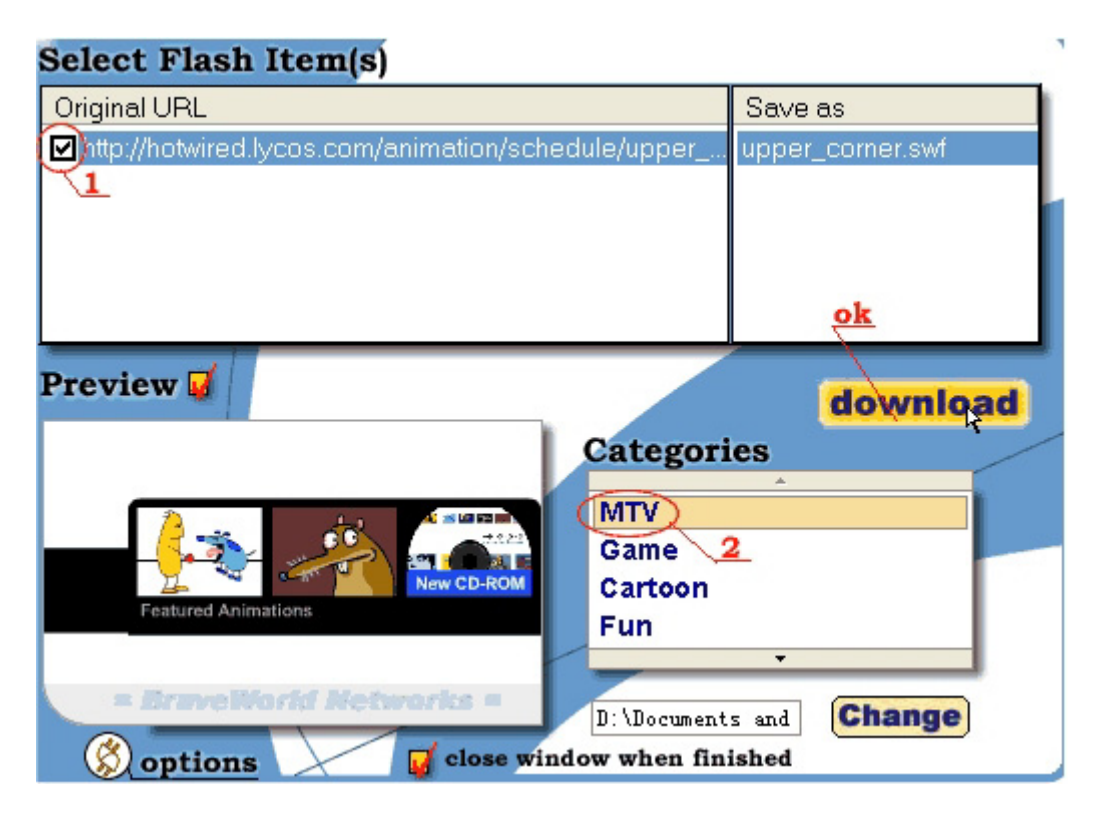

- 4. Si deseas cambiar el nombre del archivo, haz doble clic en su nombre en la columna **Save as** y teclea otro. Recuerda añadir la extensión .swf.
- **5.** Para cambiar la carpeta del disco duro donde se guardan las animaciones pulsa el botón **Change** (Cambiar) y selecciona otra.